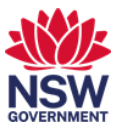

# **Printer settings**

You can change printer settings to enable you to:

- 1. Add staples or hole punch
- 2. Print on custom paper including letterheads
- 3. Print colour or black and white
- 4. Print single or double-sided.

### 1. Add staples or hole punch

1 From the **print menu** on any of your applications, select **DCJ print** as the printer and then **Printer Properties**.

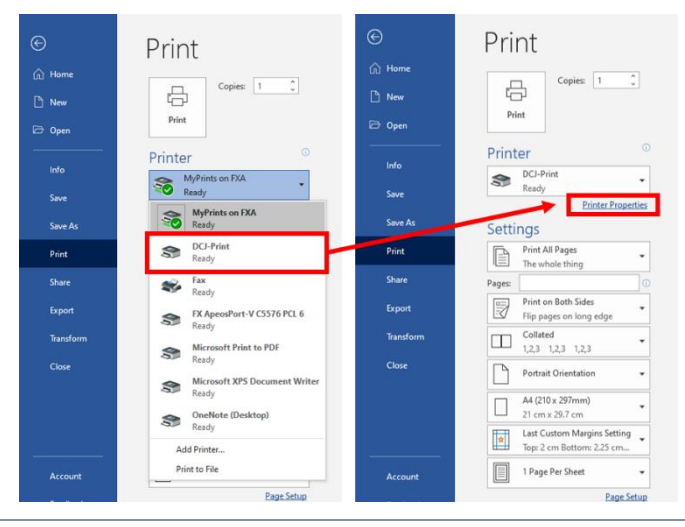

2 To add staples or hole punch to your print job, select the **Select Finishing** drop down and then select the best staple or hole punch option for your print job.

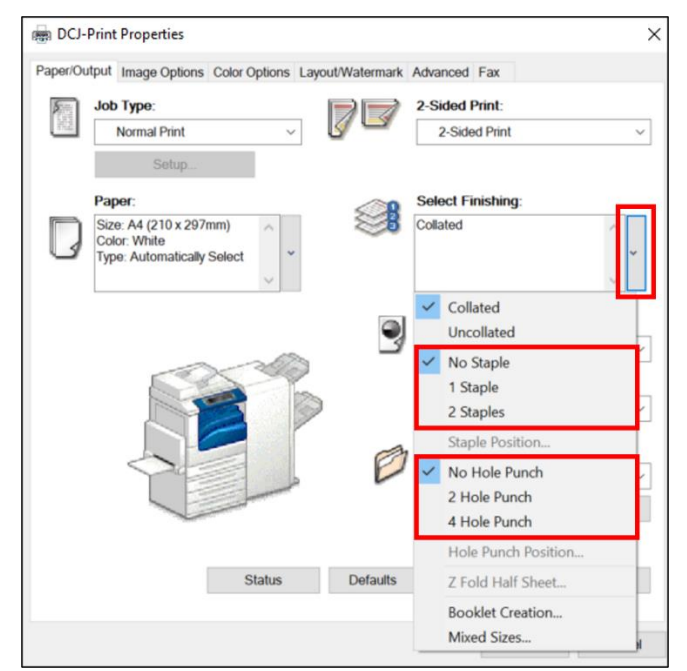

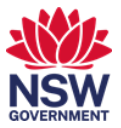

#### 2. Print on custom paper

1 From the **print menu** on any of your applications, select **DCJ print** as the printer and then **Printer Properties**.

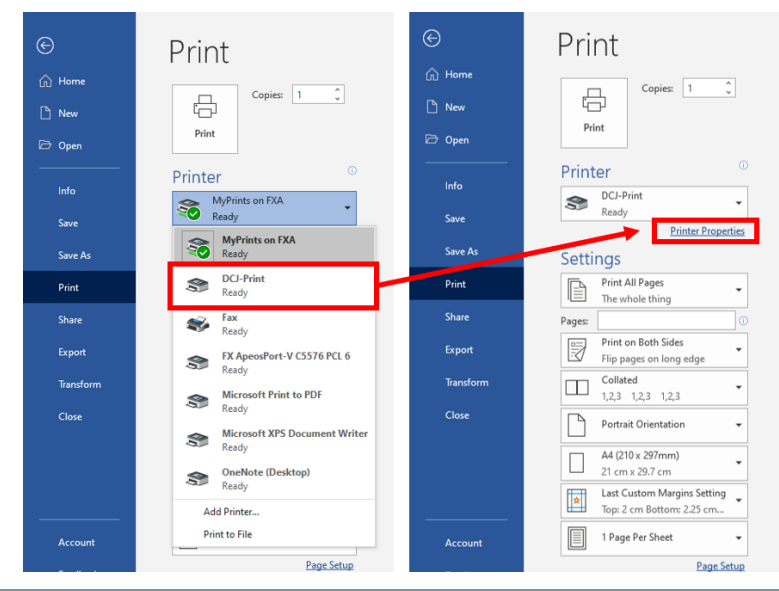

2 To print on custom paper, you will need to use the bypass tray. Select the **Paper** drop down and then **Advanced Paper Selection** ...

| aper/Outpu    | t Image Options Color C                                 | ptions Lay | out/W       | atermark | Advanced Fax                                                |            |  |
|---------------|---------------------------------------------------------|------------|-------------|----------|-------------------------------------------------------------|------------|--|
| Jo            | Normal Print                                            | ~          | Ø           |          | 2-Sided Print:<br>2-Sided Print                             | ~          |  |
| Pa<br>Si<br>C | Setup<br>aper:<br>ze: A4 (210 x 297mm)<br>olor: White   | ^          | A           | A        | Select Finishing:<br>2 Staples:<br>Portrait - Left or Lands | cape - Top |  |
|               | Size<br>Color<br>Type                                   | v          | ><br>><br>> | 9        | Collated Output Color: Black and White                      | × *        |  |
|               | Select By Tray<br>Advanced Paper Sel                    | ection     | >           | 6        | Output Method:<br>Automatically Select                      |            |  |
|               | Transparency Separa<br>Mixed Sizes<br>Covers/Separators | ators      |             | Ð        | Saved Settings:                                             | d v        |  |
|               | ~                                                       |            |             | 1        | Save                                                        | Edit       |  |
|               | S                                                       | tatus      | (           | Defaults | Default All                                                 | Help       |  |
|               |                                                         |            |             |          | OK                                                          | Cancol     |  |

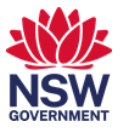

**3** From the Advanced Paper Selection window, select the **Paper Tray** drop down and **Tray 5** (Bypass).

| Advanced I | Paper Selection ? ×     | ×                  |
|------------|-------------------------|--------------------|
|            | Paper Tray:             | t:                 |
|            | Automatically Select    | rint ~             |
|            | Automatically Select    |                    |
|            | Tray 1                  |                    |
|            | Tray 2                  | ning:              |
|            | Tray 3                  | · · · · ·          |
| 100%       | Tray 4                  | or Landscape - Top |
|            | Tray 5 (Bypass)         | ~                  |
|            | Output Paper Size:      |                    |
|            | A4 (210 x 297mm)        | r:                 |
|            | Paper Type:             | White ~            |
|            | Automatically Select ~  | iod:               |
|            | Output Paper Color:     | ally Select 🗸 🗸    |
|            | White ~                 | nas:               |
|            |                         | Standard           |
|            |                         | Stanuaru           |
|            |                         | Edit               |
|            |                         |                    |
|            |                         |                    |
| Г          | OK Cancel Defaults Help | It All Help        |
| L          | On Cancer Delauits Help |                    |

## 4 Choose the **paper type**, **output colour** and **orientation**. Select **OK**.

| Paper Tray: t:   Tray 5 (Bypass) int   Original Document Size: ning:   A4 (210 x 297mm) ning:   Scale Options: or Landscape - Top   100% No Scaling   Output Paper Size: A4 (210 x 297mm)   A4 (210 x 297mm) r:   Bypass Paper Type: White   Plain od:   Output Paper Color: ally Select   White gs:   Standard Edit   Portrait Edit                                                                                                    |        | x                  | $\times$ | ?      |          | n              | aper Selection | dvanced P |
|----------------------------------------------------------------------------------------------------|--------|--------------------|----------|--------|----------|----------------|----------------|-----------|
| Tray 5 (Bypass)       init         Original Document Size:       inig:         A4 (210 x 297mm)       inig:         Scale Options:       pr Landscape - Top         100%       No Scaling       inig:         Output Paper Size:       A4 (210 x 297mm)       r:         A4 (210 x 297mm)       inig:       r:         Bypass Paper Type:       White       od:         Output Paper Color:       ally Select       ings:         White       ings:       Standard         Portrait       ings:       Standard         OK       Cancel       Defaults       Help |        | t:                 |          |        |          |                | Paper Tray:    |           |
| Original Document Size:       ing:         A4 (210 x 297mm)       ing:         Scale Options:       r Landscape - Top         100%       No Scaling       r         Output Paper Size:       A4 (210 x 297mm)       r.         Bypass Paper Type:       White       white         Plain       od:       ally Select         White       ing:       standard         Portrait       ing       standard         OK       Defaults       Help                                                                                                    |        | rint               |          | $\sim$ |          | ypass)         | Tray 5 (B)     |           |
| A4 (210 x 297mm)       ing:         Scale Options:       pr Landscape - Top         100%       No Scaling       pr Landscape - Top         Output Paper Size:       A (210 x 297mm)       r.         A4 (210 x 297mm)       v       r.         Bypass Paper Type:       White       od:         Output Paper Color:       ally Select       mgs:         White       v       mgs:         Bypass Feed Orientation:       Standard       Edit         Portrait       v       Help                                                                                 |        |                    |          |        |          | cument Size:   | Original Do    |           |
| Scale Options:       or Landscape - Top         100%       No Scaling       -         Output Paper Size:       -         A4 (210 x 297mm)       -         Bypass Paper Type:       White         Plain       -         Output Paper Color:       -         White       -         Bypass Feed Orientation:       -         Portrait       -         OK       Cancel         Defaults       Help                                                                                                    |        | ning:              |          | $\sim$ |          | (297mm)        | A4 (210 x      |           |
| 100%       No Scaling       ~         Output Paper Size:       .         A4 (210 x 297mm)       ~         Bypass Paper Type:       White         Plain       od:         Output Paper Color:       ally Select         White       ~         Bypass Feed Orientation:       ~         Portrait       ~         OK       Cancel         Defaults       Help                                                                                                    | ^      | ar Landscape - Top |          |        |          | ns:            | Scale Optio    |           |
| Output Paper Size:       r:         A4 (210 x 297mm)       White         Bypass Paper Type:       White         Plain       od:         Output Paper Color:       ally Select         White          Bypass Feed Orientation:       -Standard         Portrait       Edit         OK       Defaults       Help                                                                                                    | P      | bi Landscape - Top |          | $\sim$ |          | g              | No Scalin      | 100%      |
| A4 (210 x 297mm)       r.         Bypass Paper Type:       White         Plain       od:         Output Paper Color:       ally Select         White       v         Bypass Feed Orientation:       Standard         Portrait       Edit         OK       Defaults       Help                                                                                                    | $\sim$ |                    |          |        |          | er Size:       | Output Pap     |           |
| Bypass Paper Type:     White       Plain     od:       Output Paper Color:     ally Select       White     ~       Bypass Feed Orientation:     rgs:       Portrait     ~       OK     Cancel       Defaults     Help                                                                                                    |        | r.                 |          | $\sim$ |          | (297mm)        | A4 (210 x      |           |
| Plain          Output Paper Color:       ally Select         White          Bypass Feed Orientation:       -Standard         Portrait       Edit         OK       Cancel       Defaults         Help       Help                                                                                                    |        | White              |          |        |          | er Type:       | Bypass Pap     |           |
| Output Paper Color:     ally Select       White        Bypass Feed Orientation:     Standard       Portrait        OK     Cancel       Defaults     Help                                                                                                    |        | iod:               |          | $\sim$ |          |                | Plain          |           |
| White   Bypass Feed Orientation:  Portrait   OK Cancel Defaults Help                                                                                                    |        | ally Select        |          |        |          | er Color:      | Output Pap     |           |
| Bypass Feed Orientation:<br>Portrait<br>OK Cancel Defaults Help                                                                                                    |        | ) <b>0</b> 5:      |          | $\sim$ |          |                | White          |           |
| Portrait ~ Edit<br>OK Cancel Defaults Help                                                                                                    |        | Standard           |          |        |          | d Orientation: | Bypass Fee     | ~         |
| OK Cancel Defaults Help                                                                                                    | it     | Edit               |          | $\sim$ |          |                | Portrait       | 4         |
| OK Cancel Defaults Help                                                                                                    |        |                    |          |        |          |                |                |           |
| OK Cancel Defaults Help                                                                                                    |        |                    |          |        |          |                |                |           |
| Solution Field                                                                                                    | Help   | It All Help        | lelp     |        | Defaults | Cancel         | ОК             |           |
|                                                                                                    |        |                    | ioip     |        | Dondano  | ounou          | OR             |           |

5 At any printer, you will need to add your custom paper to **Tray 5** before printing.

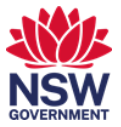

### 3. Print colour or black and white

1 From the **print menu** on any of your applications, select **DCJ print** as the printer and then **Printer Properties**.

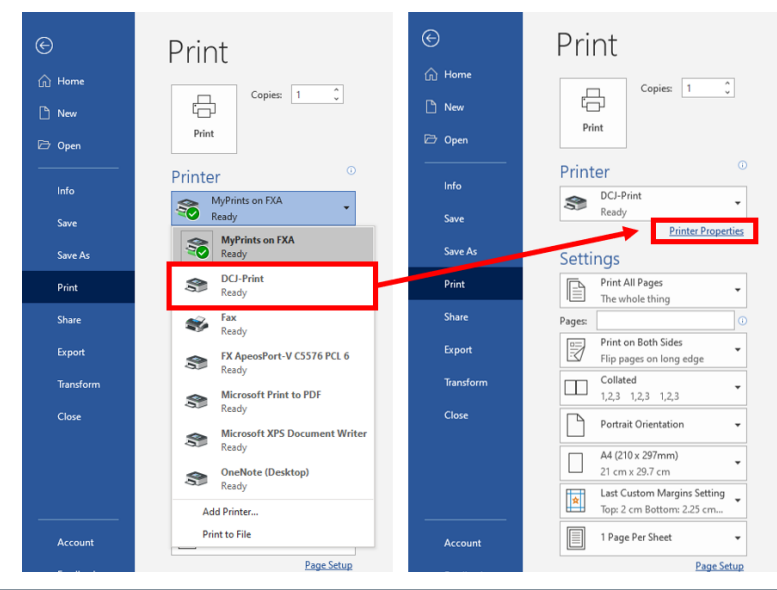

2 To change whether the print job is colour or black and white, select the **Output Colour** drop down and then either **Colour** or **Black and White**.

| 1.44 | Job Type:                                        | $ \square \square $ | 2-Sided Print:                                                                       |             |
|------|--------------------------------------------------|---------------------|--------------------------------------------------------------------------------------|-------------|
| 102  | Normal Print ~                                   | S C                 | 2-Sided Print                                                                        |             |
|      | Setup                                            |                     |                                                                                      |             |
|      | Paper:                                           |                     | Select Finishing:                                                                    |             |
| D    | Size: A4 (210 x 297mm)<br>Tray 5 (Bypass), Plain | <b>8</b>            | Collated                                                                             | ^ .         |
|      |                                                  | 9                   | Output Color:<br>Black and White<br>Color<br>Black and White<br>Automatically Select |             |
|      |                                                  | A                   | Saved Settings:                                                                      |             |
|      |                                                  |                     | A <change>Standard</change>                                                          | 20 Mag 10 C |
|      |                                                  |                     | Save                                                                                 | Edit        |
|      |                                                  |                     |                                                                                      |             |

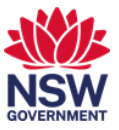

### 4. Print double or single-sided

1 From the **print menu** on any of your applications, select **DCJ print** as the printer and then **Printer Properties**.

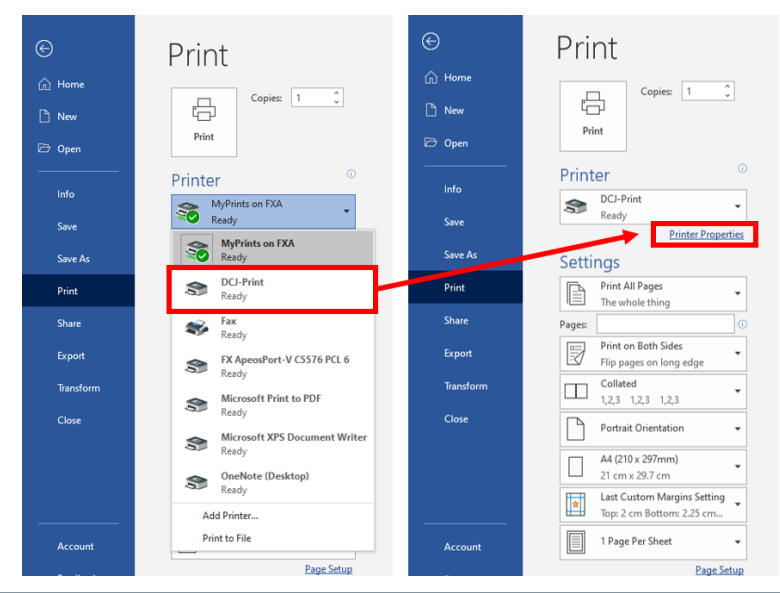

2 To choose whether the print job is single or double sided, select the **2-Sided Print drop down** and select either 1-Side Print, 2-Sided Print or 2-Sided, Flip on Short Edge.

| Paper/Ou        | tput Image Options Color Options La                                  | yout/Watermark      | Advanced Fax                     |            |
|-----------------|----------------------------------------------------------------------|---------------------|----------------------------------|------------|
| 8               | Job Type:                                                            |                     | 2-Sided Print:                   |            |
| 5.915<br>7.7642 | Normal Print ~                                                       | g 🗳                 | 2-Sided Print                    | ~          |
|                 | Calus                                                                | -                   | 1-Sided Print                    |            |
|                 | Semb                                                                 |                     | 2-Sided Print                    |            |
|                 | Paper:                                                               | <i>(</i> <b>1</b> 0 | 2-Sided Print, Flip on Short     | Edge       |
| D               | Size: A4 (210 x 297mm)<br>Color: White<br>Type: Automatically Select |                     | Collated                         | ^ <b>~</b> |
|                 |                                                                      | 9                   | Output Color:<br>Black and White |            |
|                 | 595 SP                                                               |                     | Output Method:                   |            |
|                 |                                                                      |                     | Automatically Select             | ,          |
|                 |                                                                      | Ø                   | Saved Settings:                  |            |
|                 |                                                                      |                     | A <change>Standard</change>      | `          |
|                 |                                                                      |                     | Save Ed                          | it         |
|                 | Status                                                               | Defaults            | Default All                      | Heln       |
|                 | 0.000                                                                |                     | Colon P                          |            |